# HOW TO PLACE AN ONLINE ORDER

A walkthrough on how to place an order through

www.royalcupcoffee.com

#### www.royalcupcoffee.com

#### Royal Cup Shop

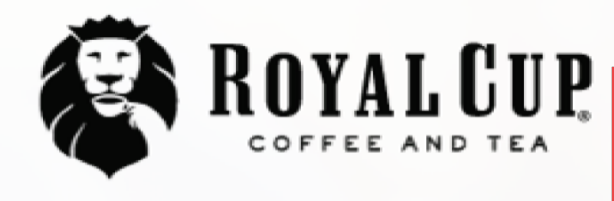

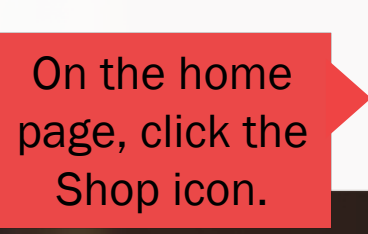

Shop

SUSTAINABILITY OUR PEOPLE OUR STORY MEDIA FAQ CONTACT US

Blended Solutions

Learn to Brew

Blog

# No matter what you drink, drink Royal Cup.

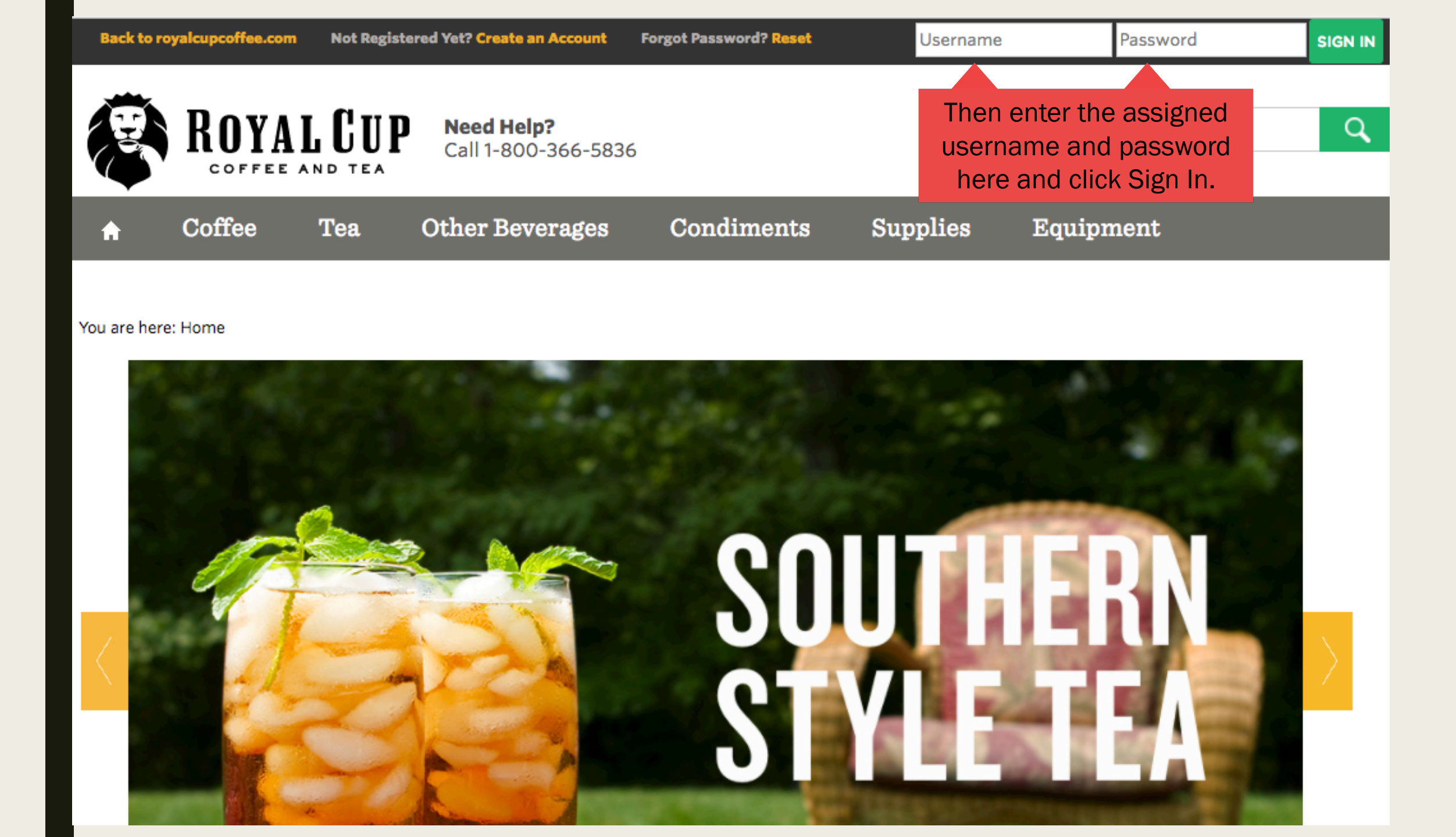

| Back to ro        | yalcupcoffee.com | You are logge<br>Customer: R | ed in as: webjava@royalcupcoffe<br>toyal Cup, Inc., BIRMINGHAM | e.com                             |              |             |
|-------------------|------------------|------------------------------|----------------------------------------------------------------|-----------------------------------|--------------|-------------|
| B                 | ROYA             | L CUP                        | Once you log in, you see your account information he           | ou will<br>unt<br>ere. NY ACCOUNT | MY DOCUMENTS | Search      |
| <b>↑</b><br>Gifts | Coffee           | Tea                          | Other Beverages                                                | Condiments                        | Supplies     | Equipment F |
|                   |                  |                              |                                                                |                                   |              |             |

#### You are here: Home

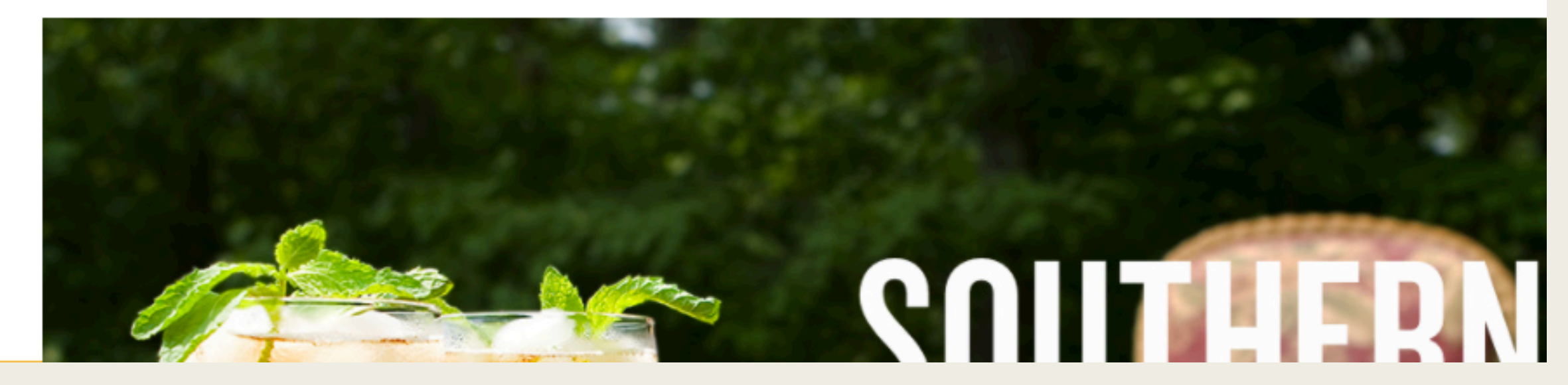

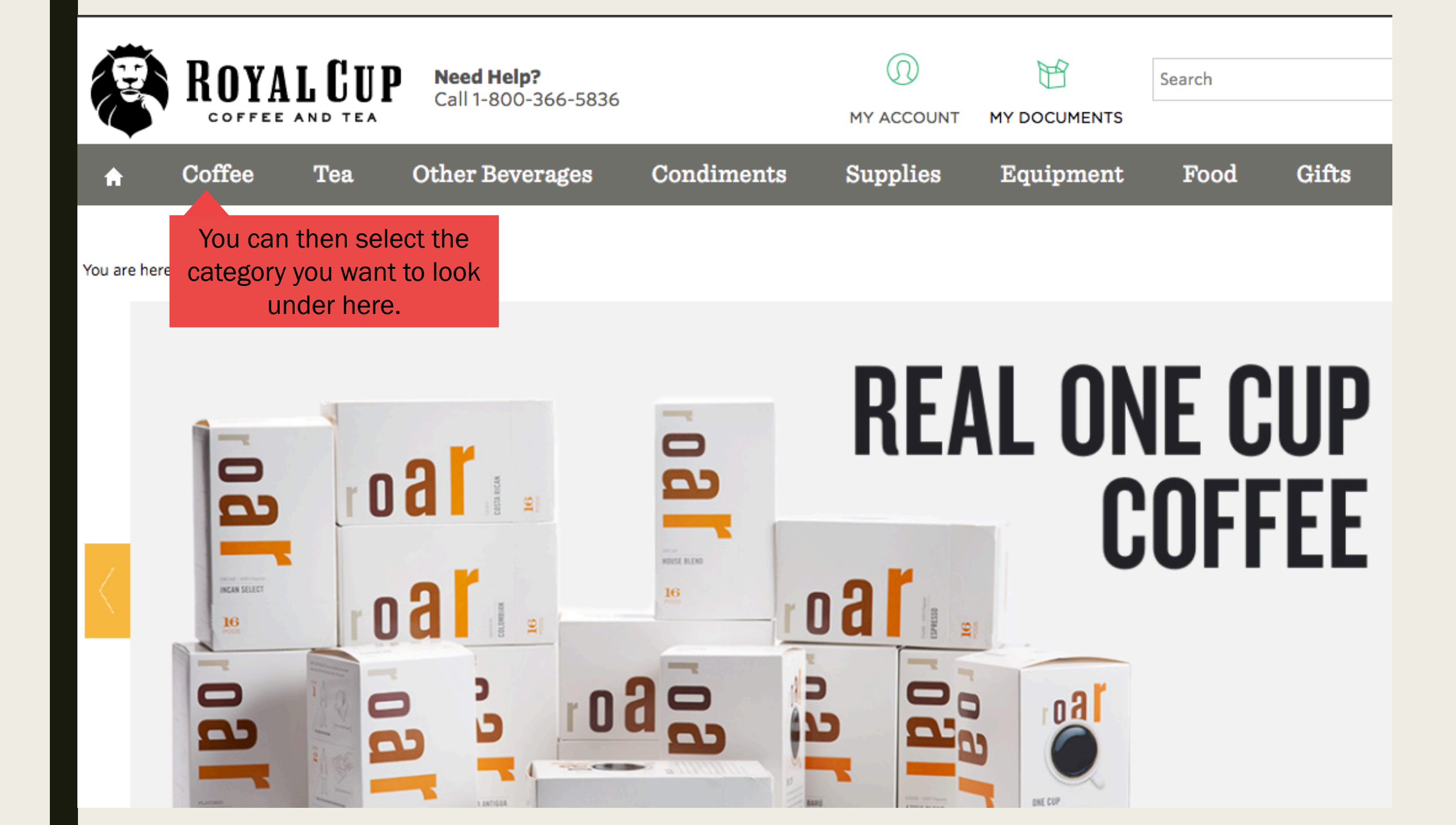

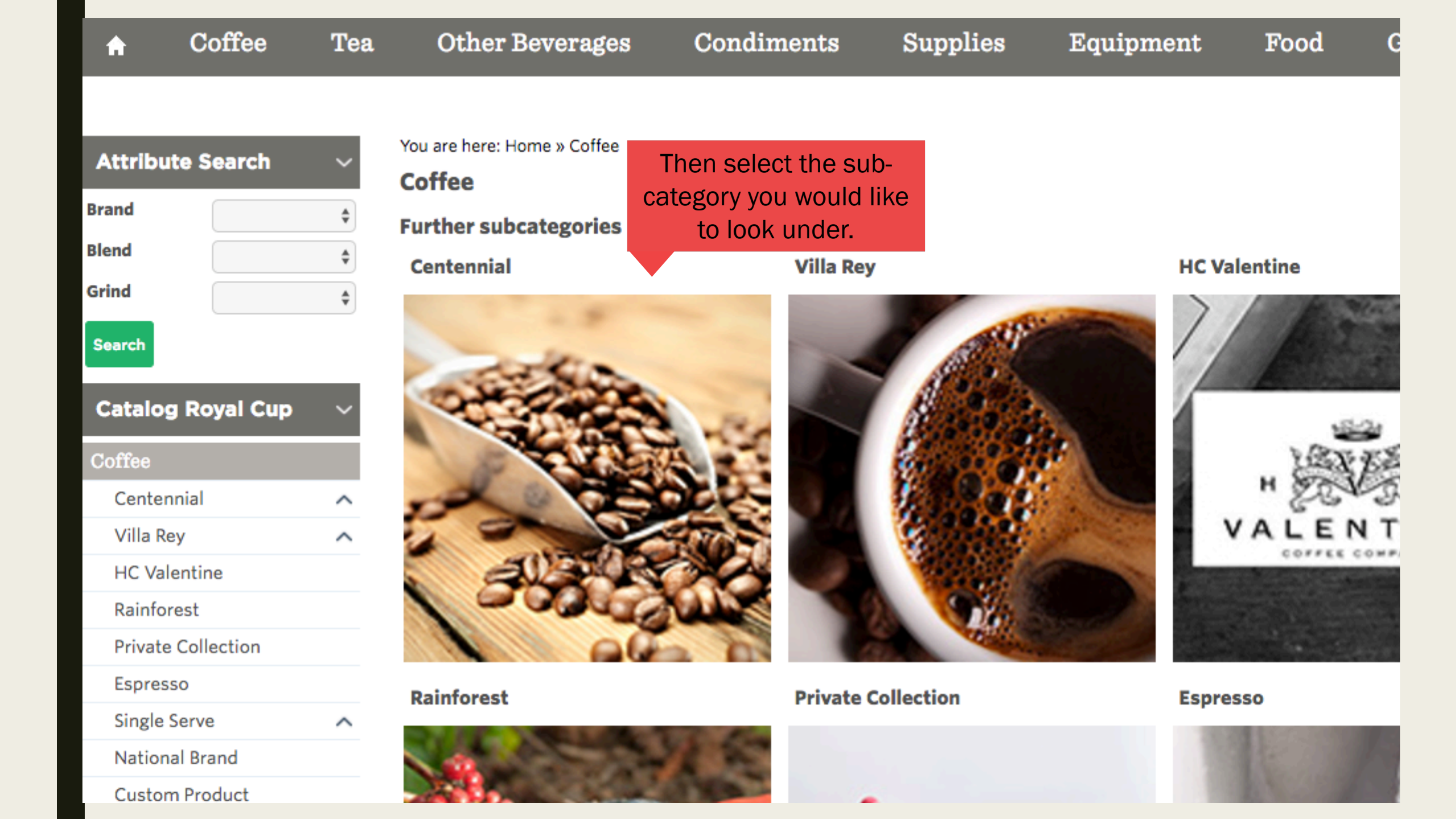

# Attribute Search Brand Blend Grind Search **Catalog Royal Cup** Coffee $\sim$ Centennial Gourmet Special Traditional Blend Fancy Gourmet European Gourmet 100% Colombian Dakota Roast Gourmet Decaf Villa Rey $\sim$ HC Valentine Rainforest

You are here: Home » Coffee » Centennial

Centennial

Further subcategories

**Gourmet Special** 

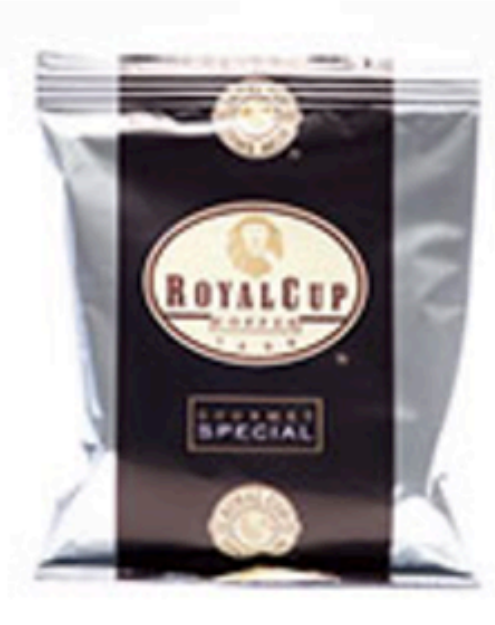

**European Gourmet** 

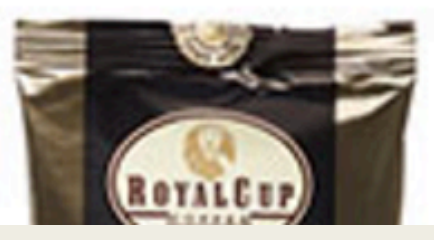

# Then select the blend you would like to look at.

**Traditional Blend** 

**Fancy Gourmet** 

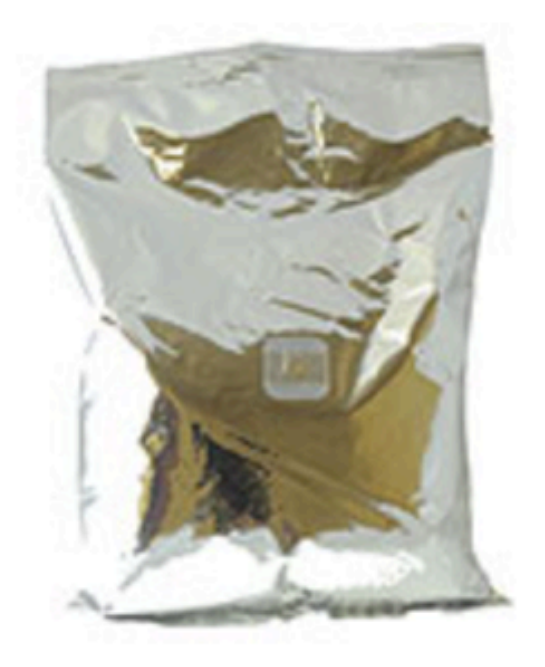

100% Colombian

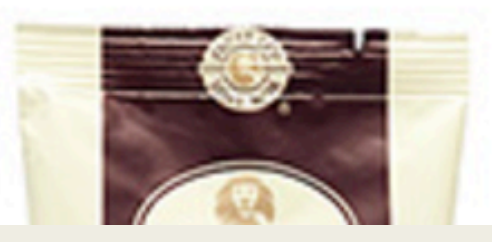

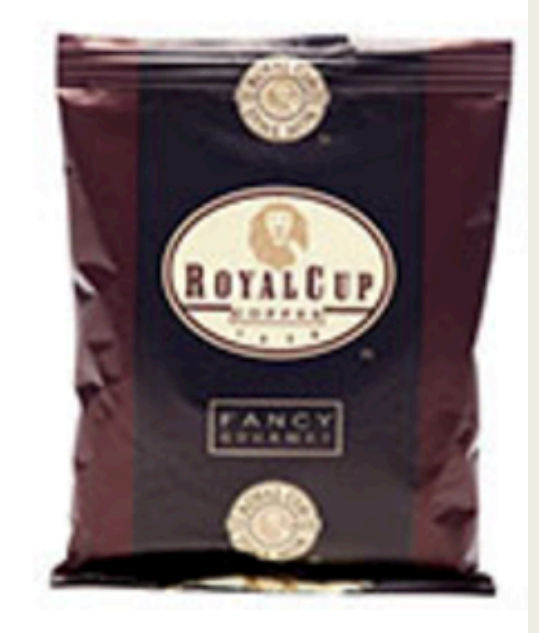

Dakota Roast

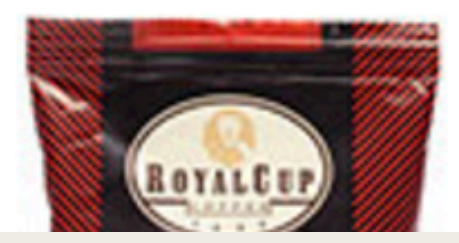

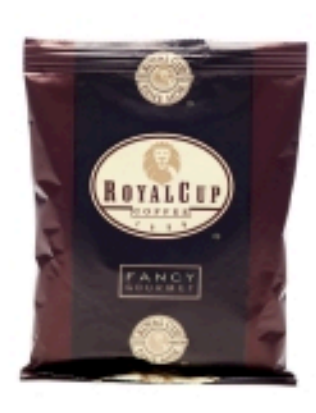

### Fancy Gourmet 42/2

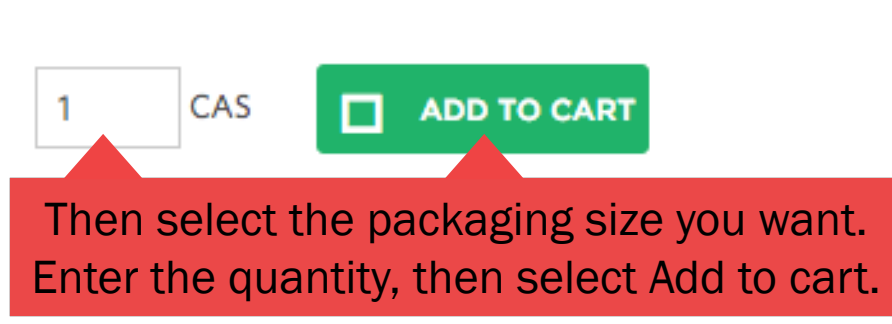

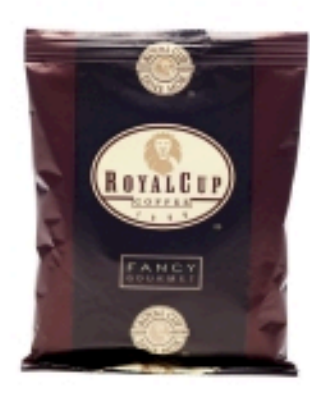

# Fancy Gourmet 42/2.25

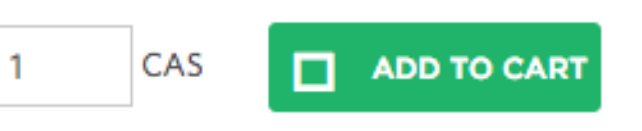

### Product: 8787

Product: 764

Add to product compare

Add to product compare

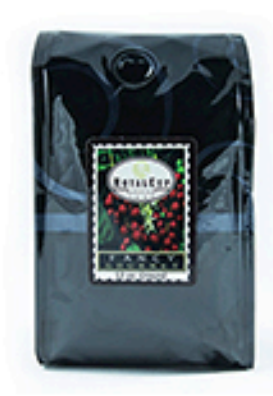

# Fancy Retail Ground 12/12

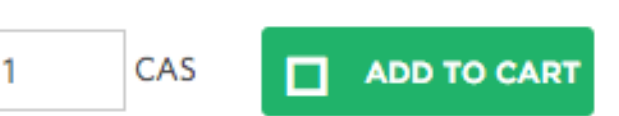

#### Product: 932

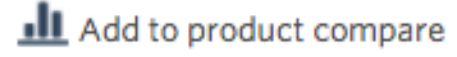

| Back to roy                 | yalcupcoffee.com | You are<br>Custome | logged in as: webjava@royalcupcoffe<br>er: Royal Cup, Inc., BIRMINGHAM | a.com                  |            |                                       |                                              | SIGN OUT            |
|-----------------------------|------------------|--------------------|------------------------------------------------------------------------|------------------------|------------|---------------------------------------|----------------------------------------------|---------------------|
| Ø                           | ROYA             | L CU               | <b>Need Help?</b><br>Call 1-800-366-5836                               |                        |            | Once all items h<br>the cart, you car | have been added to<br>n access the cart b    | 42.00 USD           |
| A                           | Coffee           | Tea                | Other Beverages                                                        | Condiments             | Supplies   | Clicking on th                        | roou onts                                    |                     |
| Attributo<br>Brand          | e Search         | <b>~</b>           | You are here: Home » Coffee » Cen<br>Fancy Gourmet                     | tennial » Fancy Gourme | t          | You car<br>summary by                 | n also view a short<br>y clicking on the gre | order<br>een arrow. |
| Blend                       |                  | \$                 | Page 1 2 >                                                             |                        |            | CSV-download                          | - Select sort sequence - 🖨                   | List Grid           |
| Grind                       |                  | \$                 | Fan                                                                    | icy Gourmet 128,       | /1.75      |                                       |                                              |                     |
| Search<br>Catalog<br>Coffee | Royal Cup        | ~                  | I I                                                                    | CAS 🗖 AC               | DD TO CART | Product: 1813                         | ct compare                                   |                     |
| Gourn                       | net Special      | ~                  | Ean                                                                    | cy Gourmet 129         | /2         |                                       |                                              |                     |

#### Order

Show/Hide 🗸

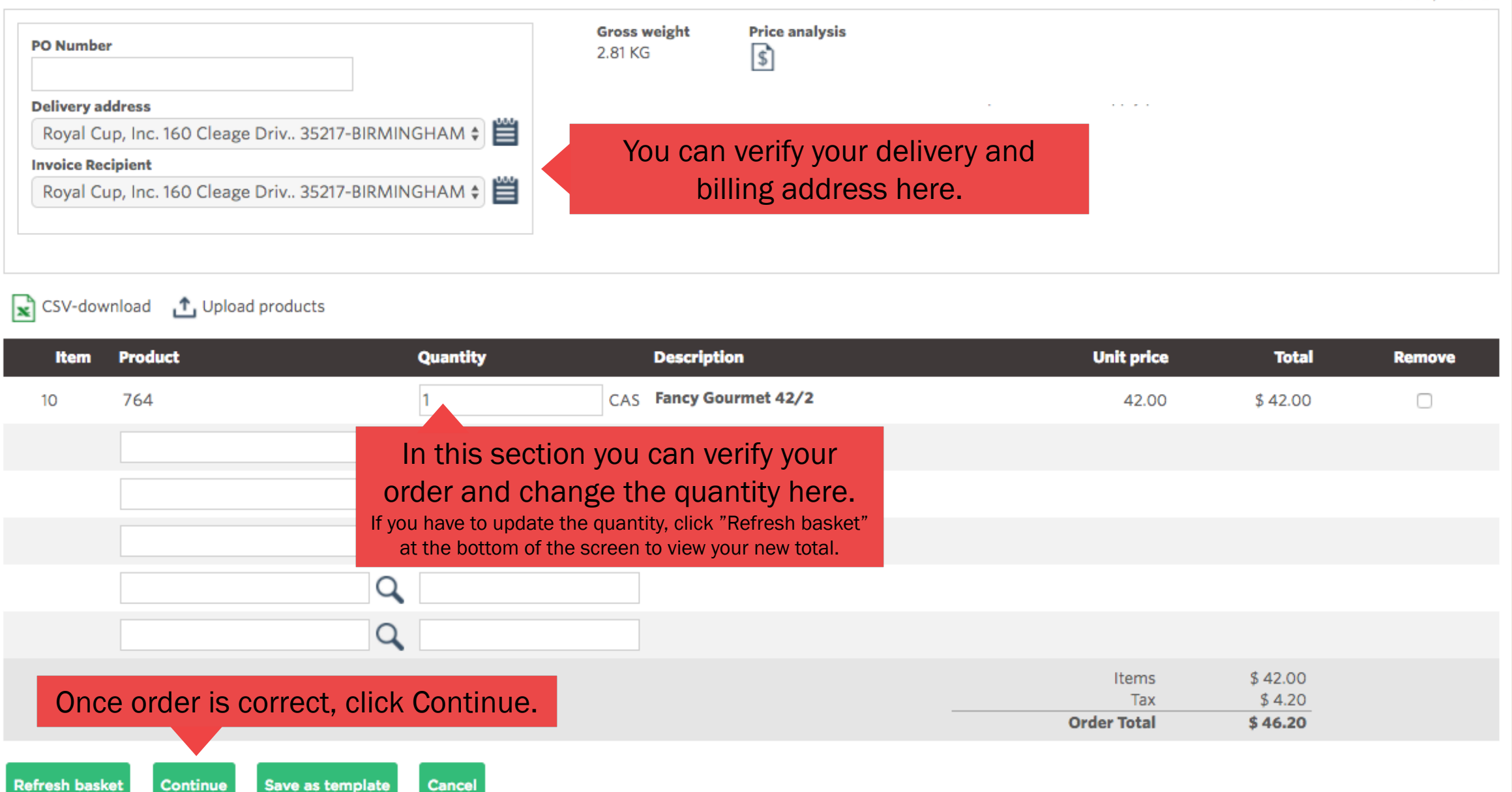

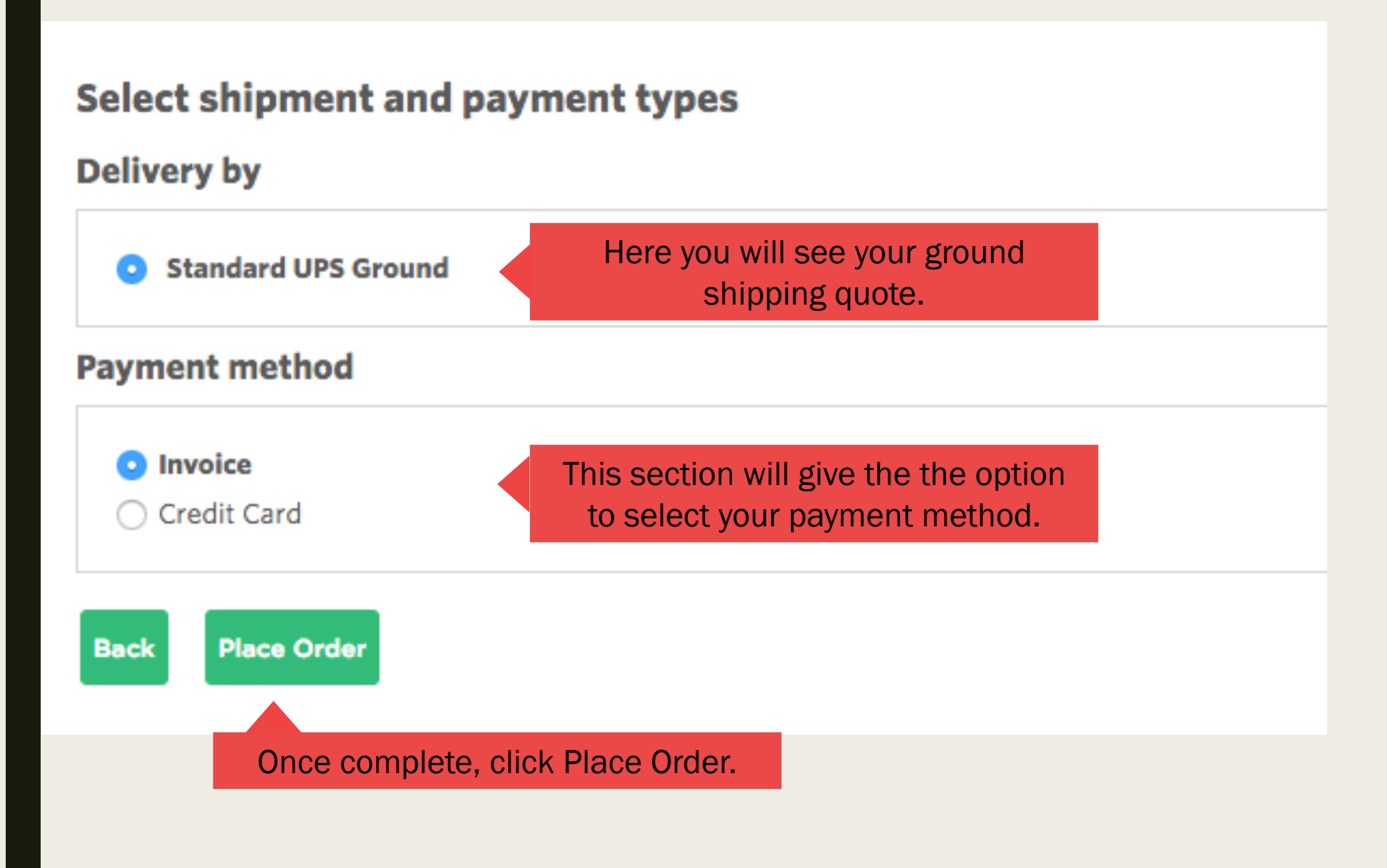

# Order receipt confirmation Number 1100243

Once you place your order, you will see your confirmation # here. Please write this number down or print this page for your records.

| Order number                                               | Date                                                       | Gross weight |
|------------------------------------------------------------|------------------------------------------------------------|--------------|
| 1100243                                                    | 04/24/2017                                                 | 11.75 KG     |
| Customer                                                   | Delivery address                                           |              |
| Royal Cup, Inc.<br>160 Cleage Drive<br>BIRMINGHAM AL 35217 | Royal Cup, Inc.<br>160 Cleage Drive<br>BIRMINGHAM AL 35217 |              |
| Payment method                                             | Delivery by                                                |              |
| Invoice                                                    | Standard UPS Ground                                        |              |

| Item | Quantity | Product | Description           |
|------|----------|---------|-----------------------|
| 10   | 1 CAS    | 1266    | Gourmet Special 24/16 |

Close